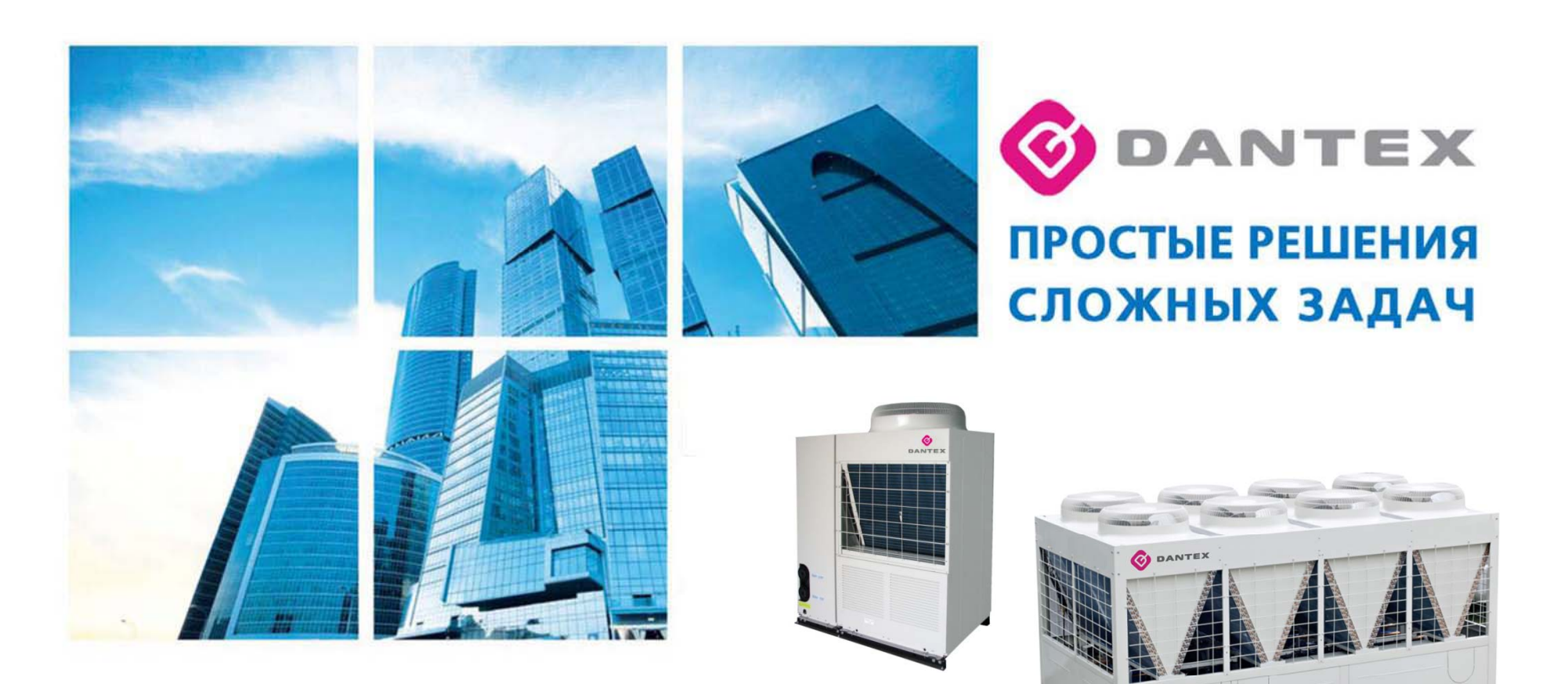

#### МОДУЛЬНЫЕ ЧИЛЛЕРЫ

Система комплексного управления

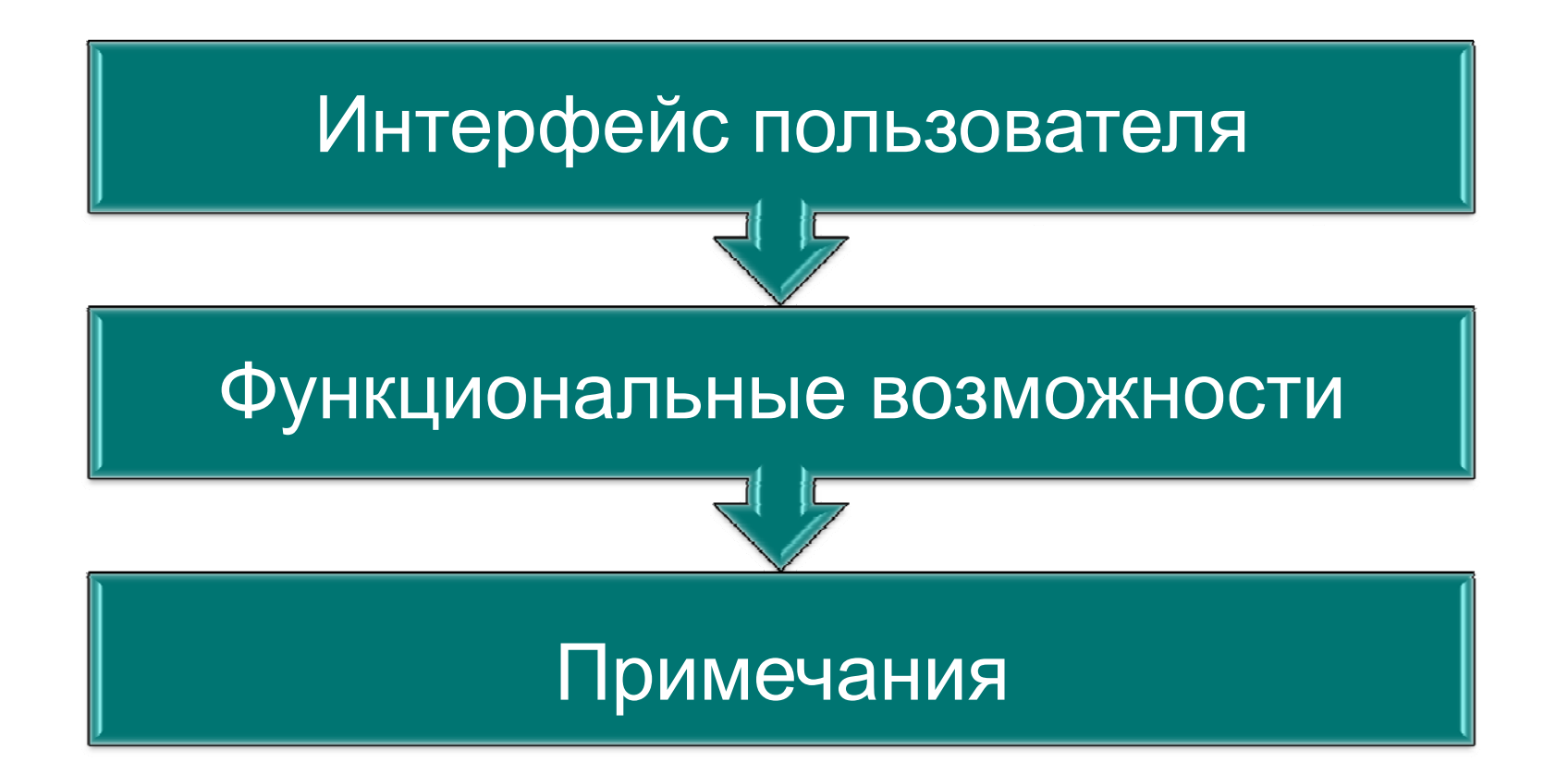

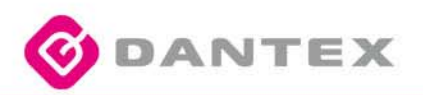

авторизации

## Система комплексного управления

#### ≻Интерфейс пользователя

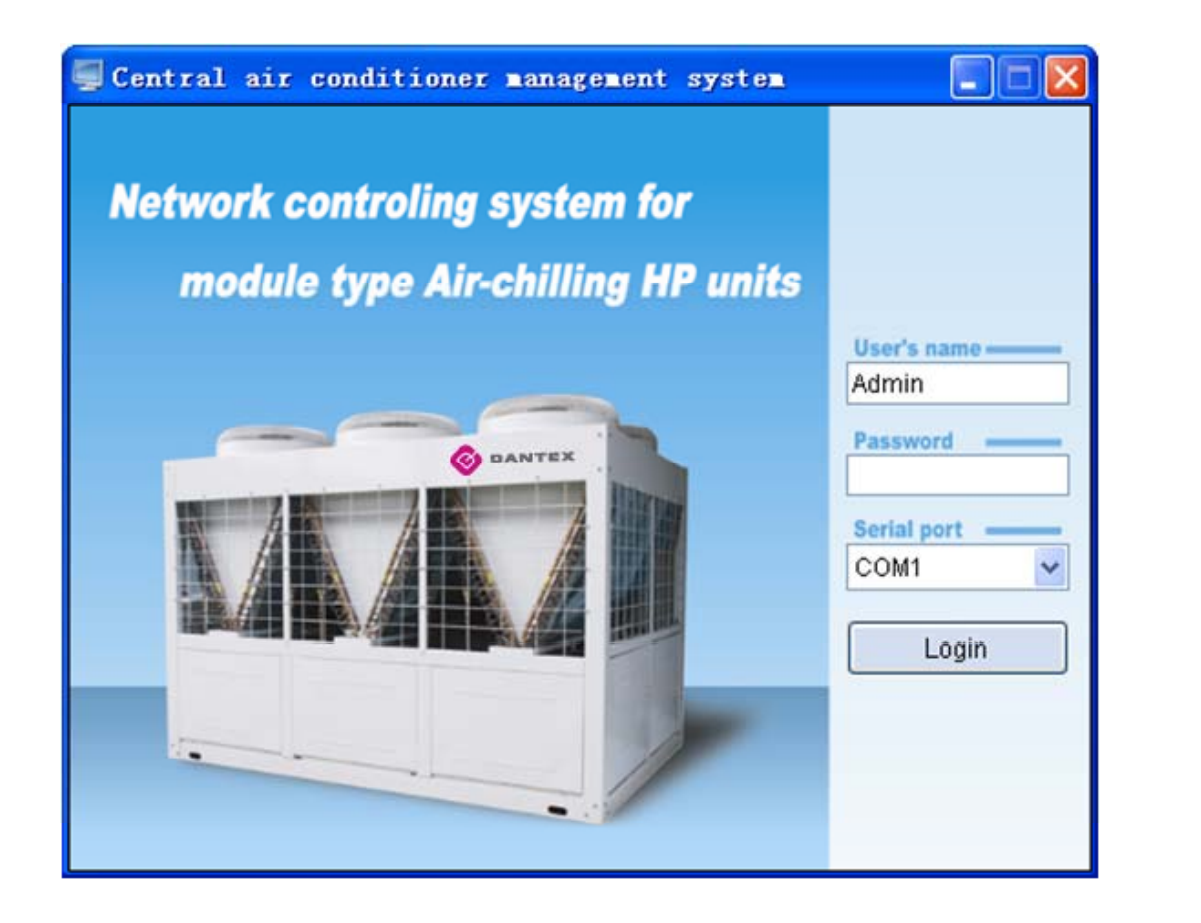

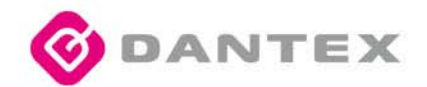

#### >Интерфейс пользователя

| 🖳 Central air conditioner ma | nagement system                             |                                            |   |
|------------------------------|---------------------------------------------|--------------------------------------------|---|
| System Equipment management  | Schedule management Communication parameter | Help                                       |   |
| AC system diagram            | KJR                                         | System Set                                 |   |
|                              | KJR Name                                    | Control mode                               |   |
|                              | KJR Address                                 | Manual turn-on quantity                    | C |
|                              | System Query<br>Control mode                | Mode set                                   | C |
|                              | Turn-on quantity                            | Setting temperature                        |   |
| Ċ                            | Running mode                                | Uniformly Set                              |   |
|                              | Setting temperature                         | Sub-module Query                           |   |
|                              | Total water outlet temperature              | Air-chilling module                        |   |
|                              | Outdoor ambient temperature                 | Sub-module address                         |   |
|                              | Pump status                                 | Running mode                               |   |
|                              | On-line quantity                            | Water outlet temperature of heat exchanger |   |
|                              | Error code                                  | Error code                                 |   |
|                              | Protection code                             | Protection code                            |   |
|                              | 4 Query system parameter                    | 5 Query 6 More parameters                  |   |

Основная страница

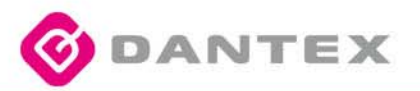

# В в е д е н и е >Функциональные возможности

Система комплексного управления включает группу ٠ элементов, в состав которой входит пульт дистанционного управления KJR-08B, а также вспомогательные модули (Платы управления холодильными контурами модульных чиллеров). Каждый элемент системы подключается к сети при помощи коммуникационного протокола RS-485 через последовательный порт. Максимальное количество пультов управления KJR-08B, которое могут быть подключены к сети: 16 единиц. Максимальное количество ВСПОМОГАТЕЛЬНЫХ МОДУЛЕЙ (Плат управления модульными чиллерами), которые могут быть подключены к одному пульту KJR-08В -16 единиц. Таким образом, максимальное количество ВСПОМОГАТЕЛЬНЫХ МОДУЛЕЙ (Плат управления модульными чиллерами), которые могут быть подключены к системе: 256 единиц

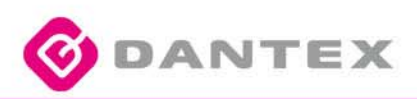

#### >Функциональные элементы

Персоональный компьютер, конвертор RS485-232, KJR-08B, Модульные чиллеры Dantex

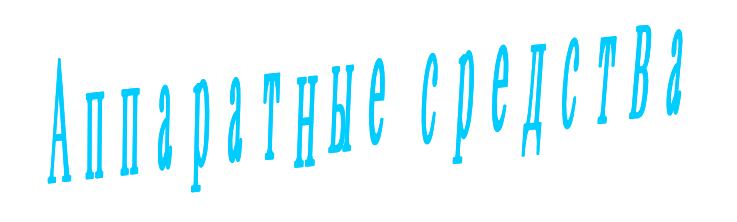

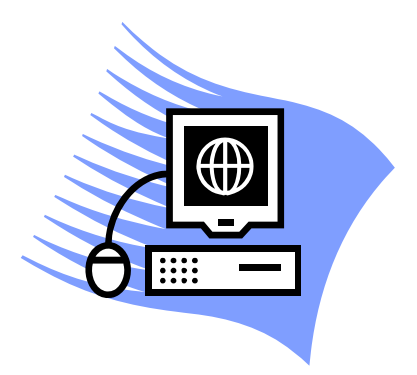

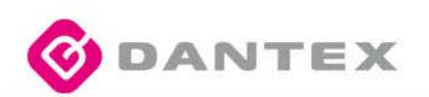

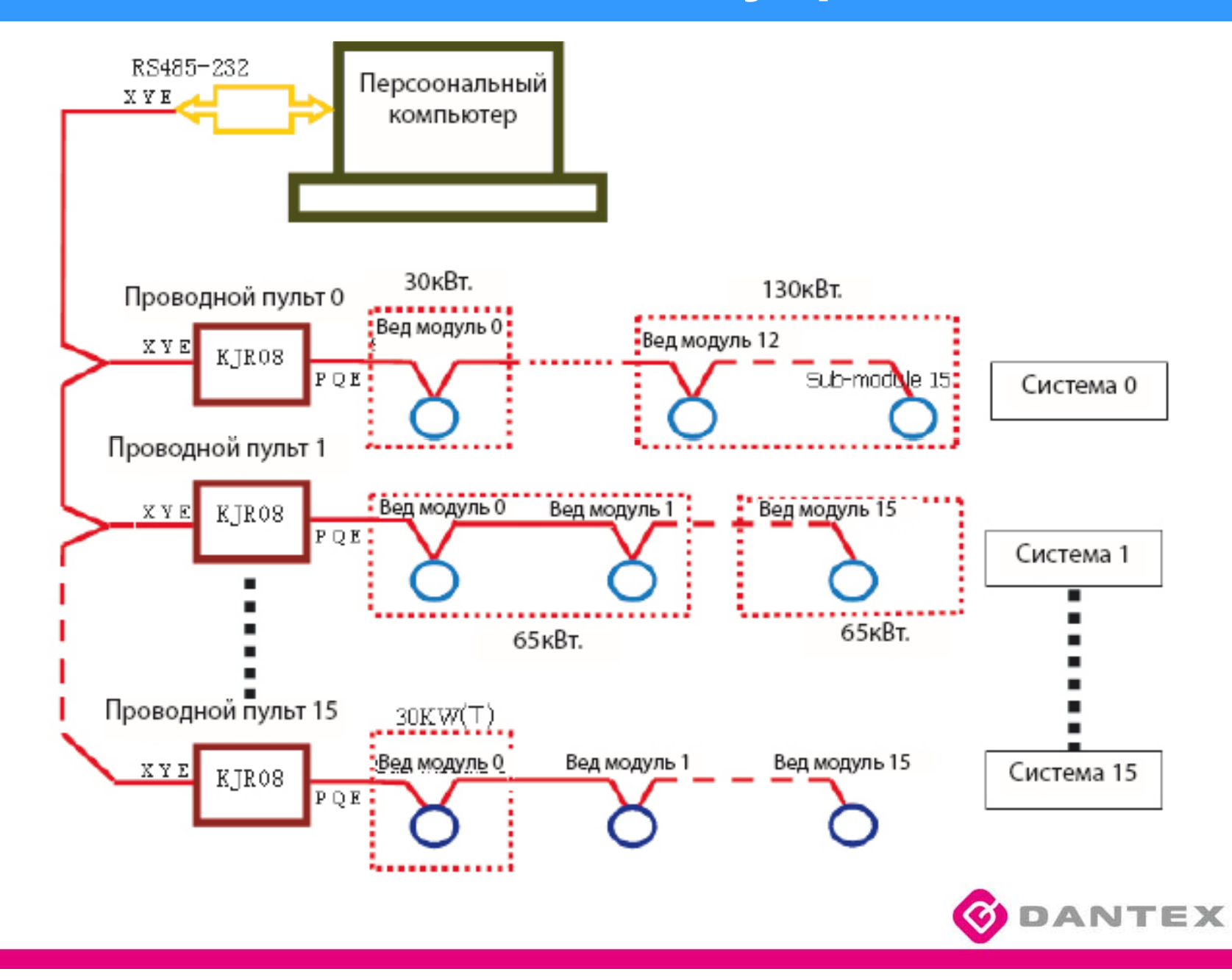

#### ≻Функциональные возможности

#### Программное обеспечение

- 1. Оперативное управление работой группы модульных чиллеров в режиме реального времени.
- 2. Формирование запросов в реальном времени о статусе и состоянии устройств модульных чиллеров.
- Программирование недельных временных интервалов работы группы модульных чиллеров.
  Ведение журнала аварийных ситуаций.

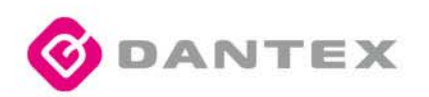

## **Network Control System**

#### Функциональные возможности программного обеспечения

| Central air conditioner ma  | nagement system                             |                                            |
|-----------------------------|---------------------------------------------|--------------------------------------------|
| System Equipment management | Schedule management Communication parameter | Help                                       |
| AC system diagram           |                                             | System Set                                 |
|                             | KJR Address                                 | Manual turn-on quantity                    |
|                             | System Query<br>Control mode                | Mode set                                   |
|                             | Turn-on quantity                            | Setting temperature                        |
|                             | Running mode                                | Uniformly Set 🔲 3 System operate set       |
|                             | Setting temperature                         | Sub-module Query                           |
|                             | Total water outlet temperature              | Air-chilling module                        |
|                             | Outdoor ambient temperature                 | Sub-module address                         |
|                             | Total load                                  | Running mode                               |
|                             | On-line quantity                            | Water outlet temperature of heat exchanger |
|                             | Error code                                  | Error code                                 |
|                             | Protection code                             | Protection code                            |
|                             | 4 Query system parameter                    | 5 Query 6 More parameters                  |
|                             |                                             |                                            |

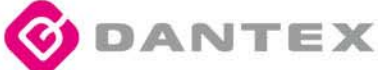

#### ≻Функциональные возможности

Главный интерфейс программы показан на Рис. 3.2.1, и включает следующие элементы:

1) Главное меню: "System" (Система)、 "Equipment management" (Менеджер оборудования)、 "Schedule management" (Временные интервалы)、 "Communication parameter" (Параметры сети)、 "Help" (Помощь)。

2) Конфигурация системы (Поз ① Рис. 3.2.1): 16 пультов дистанционного управления KJR-08 подключены к персоональному компьютеру. Пульт дистанционного управления может быть подключен к следующим модулям: 30кBt(P)、35kBt(P)、60kBt(P)、65kBt(P)、130kBt(P)、200kBt(P)、30kBt(T)、35kBt(T)、60kBt(T)、65kBt(T)、130kBt(T)、200kBt(T).

Обозначение иконок:

Пульт управления: Группа модулей: Вспомогательные модули: Для повышения информативности интерфейса, все иконки окрашены различным цветом, пожалуйста обратитесь к пункту: <u>"4. AC system diagram</u> in

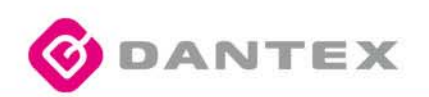

## Функции

3) "Lock KJR" (Блокировка KJR) (Поз 2) на рис. 3.2.1): Блокировка или разблокировка выбранного пульта управления.

4) " System operate set" (Управление системой) (Поз ③ на рис. 3.2.1): Управление работой выбранной холодильной системой.

5) "Query system parameter" (Запрос системных параметров) (Поз ④ на рис. 3.2.1), Нажмите эту кнопку, чтобы запросить текущие параметры работы выбранной холодильной системы.

6) "Query" (Запрос) (Поз ⓑ на рис. 3.2.1): Нажмите эту кнопку, чтобы запросить текущие параметры выбранного вспомогательного модуля (Платы управления модульного чиллера).

7) "More parameters" (Больше параметров) (Поз ⑥ На рис. 3.2.1): На экране будет отображена детальная информация о параметрах.

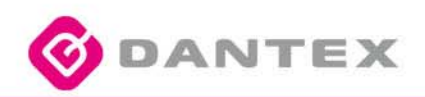

#### Примечания

#### Примечание 1:

В общем случае не более 16 единиц ВСПОМОГАТЕЛЬНЫХ МОДУЛЕЙ может быть подключено к одному ПУЛЬТУ ДИСТАНЦИОННОГО УПРАВЛЕНИЯ KJR-08; ГРУППЫ МОДУЛЕЙ должны быть подключены непосредственно к ПУЛЬТУ ДИСТАНЦИОННОГО УПРАВЛЕНИЯ; ВСПОМОГАТЕЛЬНЫЕ МОДУЛИ должны быть подключены к ГРУППАМ МОДУЛЕЙ. Соответствие между количеством МОДУЛЕЙ и ВСПОМОГАТЕЛЬНЫХ МОДУЛЕЙ определяется следующим образом: МОДУЛИ 30кВт(Р) или 35кВт(Р) включают один ВСПОМОГАТЕЛЬНЫЙ МОДУЛЬ; 60кВт(Р) или 65кВт(Р) включают два ВСПОМОГАТЕЛЬНЫХ МОДУЛЯ; 130кВт(Р) включает 4. и.т.д. Например, если к одному пульту дистанционного управления подключен: 1 Модуль 30кВт(Р), один модуль 35кВт(P), один модуль 60кВт(P), один модуль 65КW(P) и два модуля130кВт(Р), то количество ВСПОМОГАТЕЛЬНЫХ МОДУЛЕЙ 1+1+2+2+4\*2=14. Если подключить к системе дополнительно модуль 130кВт(Р) то количество ВСПОМОГАТЕЛЬНЫХ МОДУЛЕЙ 4+4=18 будет превышать допустивное зпачение16 ЕДИНИЦ.

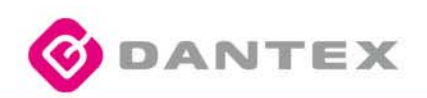

## Примечание

#### Примечание 2

| Тип                            | 30(кВт)Р | 35(кВт)Р | 60(кВт)Р | 65(кВт)Р | 130(кВт)Р | 200(kw)P |
|--------------------------------|----------|----------|----------|----------|-----------|----------|
| Кол.<br>Плат<br>управле<br>ния | 1        | 1        | 2        | 2        | 4         | 6        |
| Тип                            | 30(кВт)Т | 35(кВт)Т | 60(кВт)Т | 65(кВт)Т | 130(кВт)Т | 200(ĸB)T |
| Кол.<br>Плат<br>управле<br>ния | 1        | 1        | 1        | 1        | 2         | 3        |

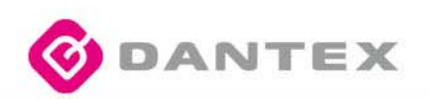

#### **>**Примечание

#### Примечание 3:

В Персональном компьютере должно быть введено имя последовательного порта, к которому подключена система комплексного управления:

1、 Правой кнопкой мыши нажмите "My Computer" (Мой компьютер) и далее "Properties" (Свойства)

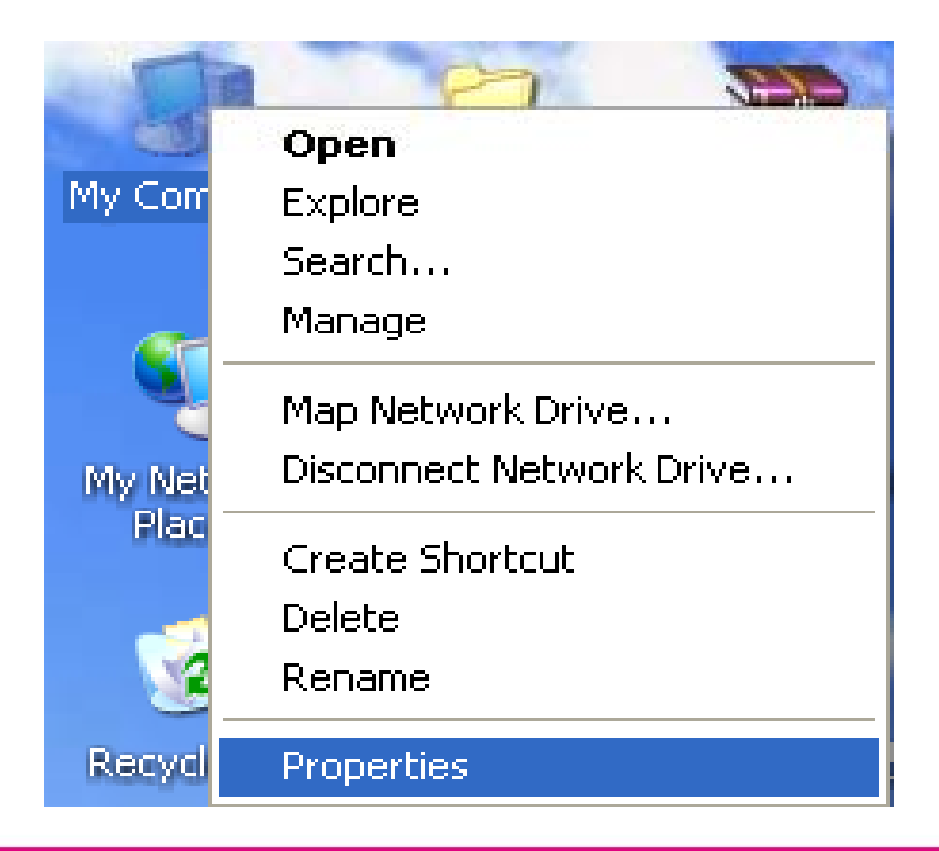

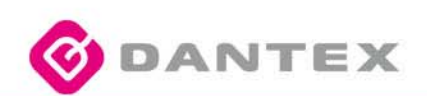

#### Примечание

2、 Окно "System Properties" (Свойства системы) будет отображено. Выберите подменю "Device Manager" (Диспетчер устройств.)

| System Properties                                          |                                                                                                    | ? 🔀                                                               |
|------------------------------------------------------------|----------------------------------------------------------------------------------------------------|-------------------------------------------------------------------|
| Advanced<br>General                                        | Automatic Updates                                                                                                    | Remote<br>Hardware                                                |
| Device Manager<br>The Device<br>on your co<br>properties   | e Manager lists all the hardware do<br>mputer. Use the Device Manager<br>of any device.<br><u>D</u> evic                                     | evices installed<br>to change the<br>e Manager                    |
| Drivers<br>Driver Sign<br>compatible<br>how Wind<br>Driver | ning lets you make sure that installe<br>with Windows. Windows Update<br>ows connects to Windows Update<br>ver <u>S</u> igning <u>W</u> indo | ed drivers are<br>lets you set up<br>e for drivers.<br>wws Update |
| Hardware Profiles<br>Hardware<br>different h               | profiles provide a way for you to se<br>ardware configurations.<br>Hardw                                                                     | et up and store<br>vare <u>P</u> rofiles                          |
|                                                            | OK Car                                                                                                    |                                                                   |

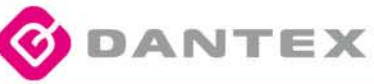

#### Примечание

3、 Окно "Device Manager" (Диспетчер устройств)

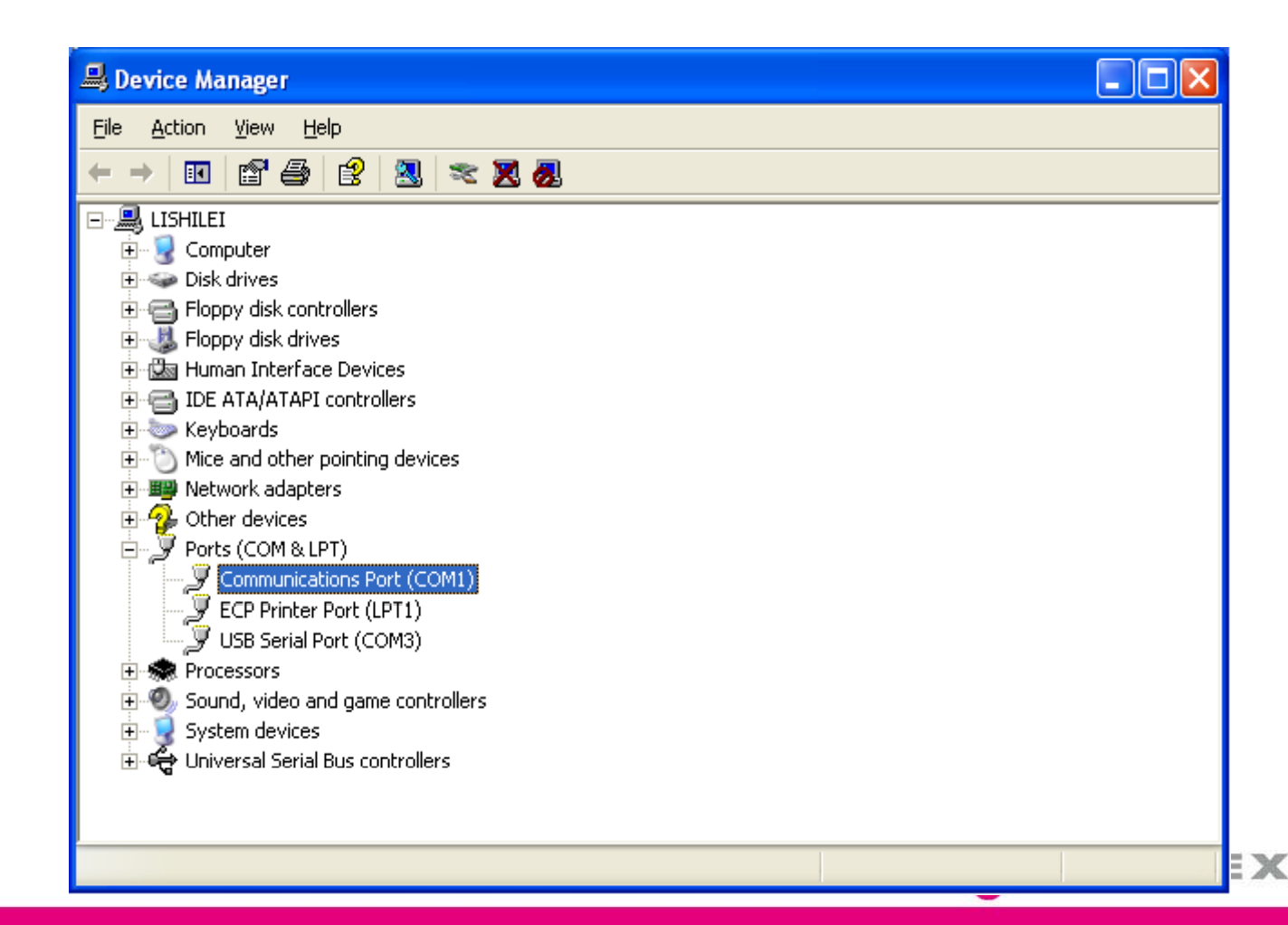

#### ≻Примечание

4、 Нажмите раскрывающуюся иконку в пункте "Ports (COM&LPT)", после чего вы сможете увидеть имя порта в формате: "COM"+номер, данное имя соответствует имени последовательного порта (Примечание: каждый компьютер может иметь несколько или не одного последовательного порта)

| 🚇 Device Manager                                                                                                    |  |  |  |
|----------------------------------------------------------------------------------------------------|--|--|--|
| <u>File Action View H</u> elp                                                                                                    |  |  |  |
|                                                                                                    |  |  |  |
|                                                                                                    |  |  |  |
| 🕀 🐨 😼 Computer                                                                                                    |  |  |  |
| E Solution Contraction Contrac |  |  |  |
| E G Floppy disk controllers                                                                                                    |  |  |  |
| Eloppy disk drives                                                                                                    |  |  |  |
|                                                                                                    |  |  |  |
| IDE ATA/ATAPI controllers                                                                                                    |  |  |  |
| Hinton Mice and other pointing devices                                                                                                    |  |  |  |
| White and other pointing devices                                                                                                    |  |  |  |
| E Sector devices                                                                                                    |  |  |  |
| Ports (COM & LPT)                                                                                                    |  |  |  |
| Communications Port (COM1)                                                                                                    |  |  |  |
| ECP Printer Port (LPT1)                                                                                                    |  |  |  |
| USB Serial Port (COM3)                                                                                                    |  |  |  |
| 🗄 📾 Processors                                                                                                    |  |  |  |
| 🗄 🧐 Sound, video and game controllers                                                                                                    |  |  |  |
| 🗄 📲 😼 System devices                                                                                                    |  |  |  |
| 🗈 🕰 Universal Serial Bus controllers                                                                                                    |  |  |  |
|                                                                                                    |  |  |  |
|                                                                                                    |  |  |  |
|                                                                                                    |  |  |  |
|                                                                                                    |  |  |  |

Телефон: +7 (495) 545-41-77 E-mail: info@klimat-ok.ru / Website: www.klimat-ok.ru